## How to hold an **ELECTION** on CampusLink

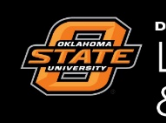

Leadership & Campus Life

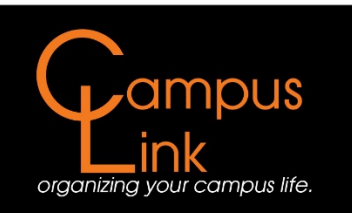

## How to Hold an Election on CampusLink

If at any time you are having difficulties with the following, feel free to stop by the Campus Life front desk for assistance. Or you may call 405-744-5486 or you may reach us at campuslife@okstate.edu.

**<u>Step One</u>**: Find your organization under your membership listings, and click on that organization.

| ← → C Secure   https://campuslink | .okstate.edu                                                                                                    |                                                                                                    | * 1                                                                                                    |
|-----------------------------------|----------------------------------------------------------------------------------------------------|----------------------------------------------------------------------------------------------------|----------------------------------------------------------------------------------------------------|
|                                   | Oklahoma State CampusLink                                                                                                    |                                                                                                    | <b>#</b> (C)                                                                                             |
|                                   | HOME EVENTS ORGANIZATIONS N                                                                                                    | EWS                                                                                                    |                                                                                                    |
|                                   | E                                                                                                    | Explore Oklahoma State University                                                                         |                                                                                                    |
|                                   | Q Search Events, Orga                                                                                                    | nizations and News Articles                                                                               |                                                                                                    |
|                                   |                                                                                                    |                                                                                                    |                                                                                                    |
|                                   | Poster/Chalking Permits                                                                                                    | A-frame Reservations                                                                                      |                                                                                                    |
|                                   | Poster/chalking permits are managed<br>through Meeting and Conference Services 179<br>S.U. <u>http://meetings.okstate.edu/signage</u> | Facilities Management Sign Shop coordinates A-<br>frame reservations - <u>http://fm.okstate.edu/signs</u> |                                                                                                    |
|                                   | My Memberships                                                                                                    |                                                                                                    |                                                                                                    |
|                                   | Your Student Organization                                                                                                    |                                                                                                    |                                                                                                    |
|                                   |                                                                                                    |                                                                                                    |                                                                                                    |
|                                   |                                                                                                    |                                                                                                    |                                                                                                    |
|                                   | Upcoming Events                                                                                                    |                                                                                                    | VIEW ALL EVENTS                                                                                          |
|                                   | Non-Traditional Students Organization<br>EVENT CALENDAR<br>FALL 2017                                                                  | The People                                                                                                | Come dance with os<br>Want to learn TANGO?<br>Wednesdays, 5 <sup>th</sup><br>Wednesdays, 5 <sup>th</sup> |

| ← → C Secure   https://campuslink.okstat | ite.edu                                                                                                    |                                   |                                                                                                    |                                                                                          | * 1           |
|------------------------------------------|----------------------------------------------------------------------------------------------------|-----------------------------------|----------------------------------------------------------------------------------------------------|------------------------------------------------------------------------------------------|---------------|
| c                                        | Oklahoma State Camp                                                                                         | usLink                            |                                                                                                    |                                                                                          | # C           |
|                                          | HOME EVENTS ORG                                                                                             | ANIZATIONS NEWS                   |                                                                                                    |                                                                                          |               |
|                                          |                                                                                                    | Exp                               | lore Oklahoma State Unive                                                                                 | rsity                                                                                    |               |
|                                          | ٩                                                                                                    | Search Events, Organizati         | ons and News Articles                                                                                     |                                                                                          |               |
|                                          |                                                                                                    |                                   |                                                                                                    |                                                                                          |               |
|                                          | Poster/Chalking Permits                                                                                     |                                   | A-frame Reservations                                                                                      |                                                                                          |               |
|                                          | Poster/chalking permits are man<br>through Meeting and Conference<br>S.U. <u>http://meetings.okstate.ed</u> | aged<br>Services 179<br>I/signage | Facilities Management Sign Shop coordinates A-<br>frame reservations - <u>http://fm.okstate.edu/signs</u> |                                                                                          |               |
| Ν                                        | My Memberships           Your Student Orga                                                                  | inization                         | ]←                                                                                                    |                                                                                          |               |
| ι                                        | Upcoming Events                                                                                             | R We Th                           | the People<br>a to the chand land                                                                         | Vii<br>Come dance with us2<br>Want to (earn TAN60?<br>Wednesdays, 5%<br>Benfinger (Class | ew all events |

**Step Two:** After clicking on the organizaton name, you will be directed to your organization's home page. From this screen, you will need to click on the *Manage Organization* button at the top right of the screen.

| Oklahoma State CampusLink                                                                 | II (C)              |  |
|-------------------------------------------------------------------------------------------|---------------------|--|
| HOME EVENTS ORGANIZATIONS NEWS                                                            |                     |  |
|                                                                                           | MANAGE ORGANIZATION |  |
| Your Student Organization                                                                 |                     |  |
| S CONTACT                                                                                 |                     |  |
| Additional Information                                                                    |                     |  |
| 1.1 Sponsoring Organization/Department<br>Leadership and Campus Life                      |                     |  |
| 02. Advisor                                                                               |                     |  |
| Kevin Coughlin<br>Kevin Coughlin                                                          |                     |  |
| 03. Adv Department<br>Leadership and Campus Life<br>Leadership and Campus Life            |                     |  |
| 04. Adv Address<br>Leadership and Campus Life Office<br>Leadership and Campus Life Office |                     |  |
| 05. Adv Email                                                                             |                     |  |
| CampusLife@okstate.edu<br>CampusLife@okstate.edu                                          |                     |  |
| 06. Adv Phone                                                                             |                     |  |
| (405) 744- 5486<br>(405) 744- 5486                                                        |                     |  |
| 08. President:                                                                            |                     |  |
| Your New President<br>Your New President                                                  |                     |  |
| 10. Pres Email                                                                            |                     |  |
| New.President@okstate.edu                                                                 |                     |  |

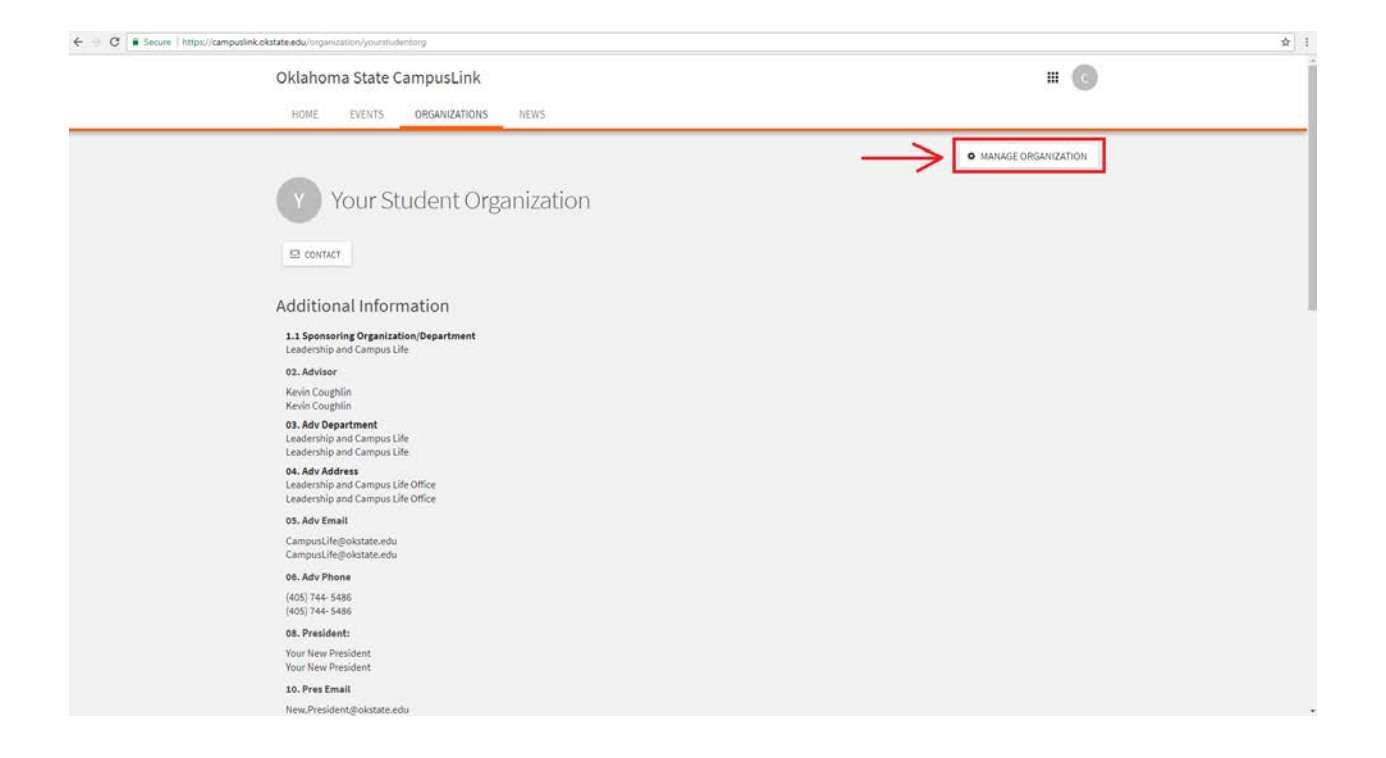

**Step Three:** After clicking on *Manage Organization*, you will be redirected to the *Action* <u>*Center*</u>. In order to access and upload documents to your CampusLink, you will need to click on the menu icon next to your organization's name and select the <u>*Elections*</u> tab.

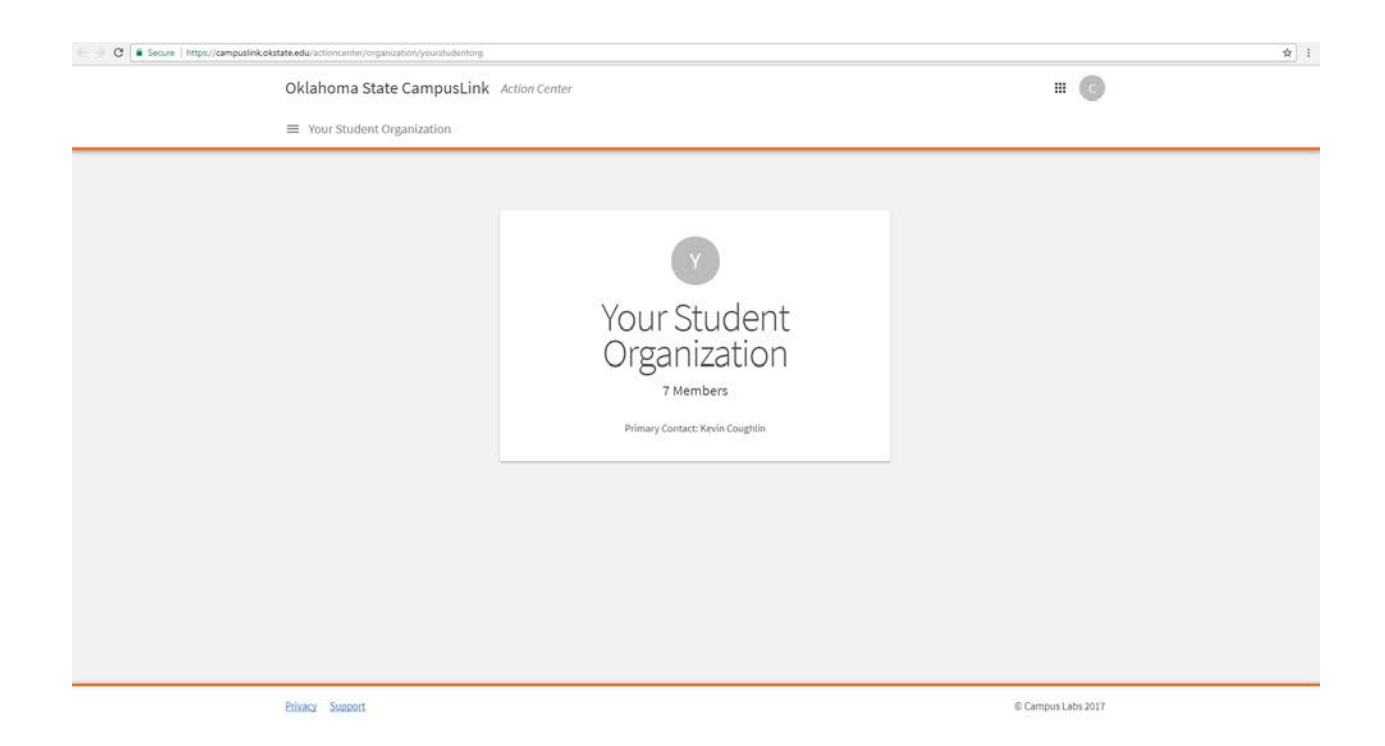

| C     • Secure     Imput/computink.obstate.edu/scioncenter/corpanization/yourstudentrong       Oklahoma State CampusLink     Activ       Image: Computing State Computing State CampusLink     Activ       Image: Computing State Computing State Compu | on Center                                                                     | # <b>(</b> )       | \$ |
|----------------------------------------------------------------------------------------------------|-------------------------------------------------------------------------------|--------------------|----|
|                                                                                                    | Vour Student<br>Organization<br>r Members<br>Primary Contact: Keylin Coughtin |                    |    |
| Privacy Support                                                                                                    |                                                                               | © Campus Labs 2017 |    |

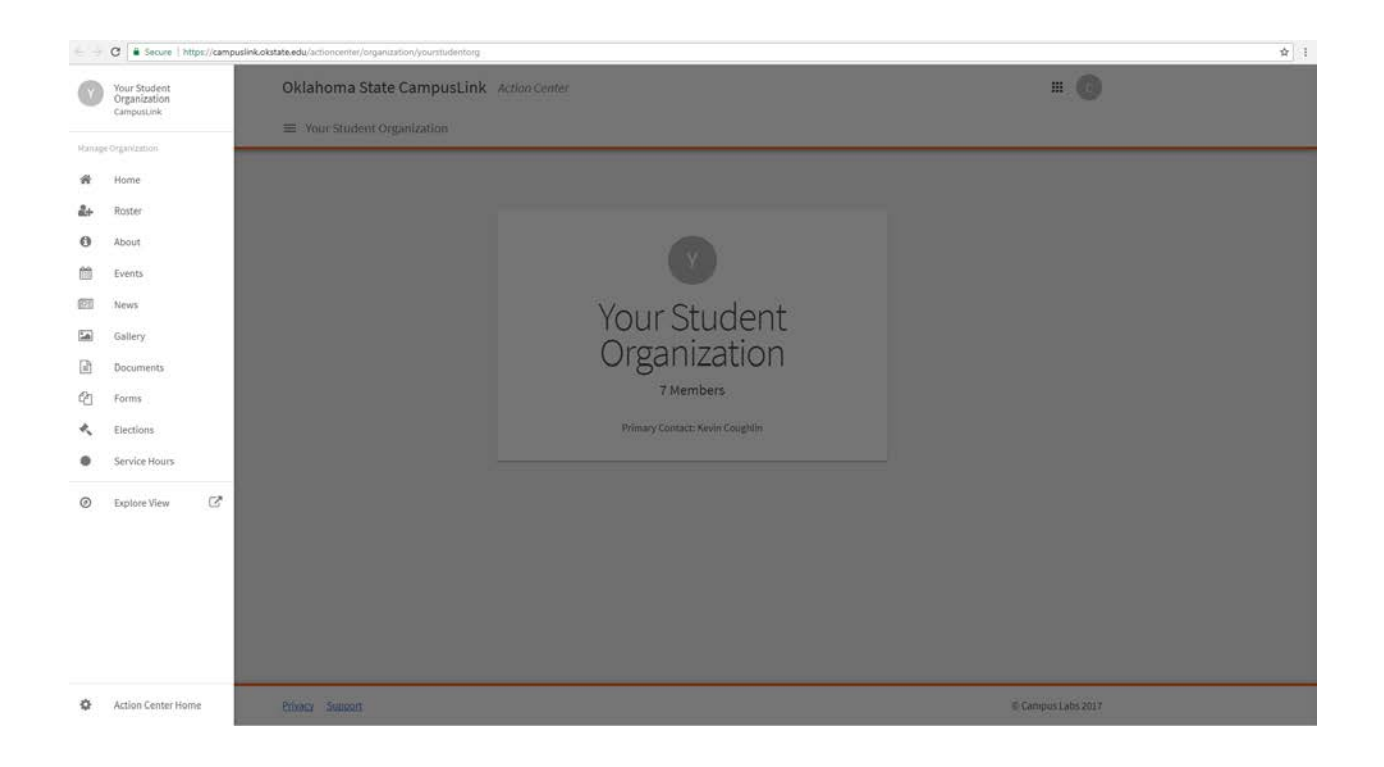

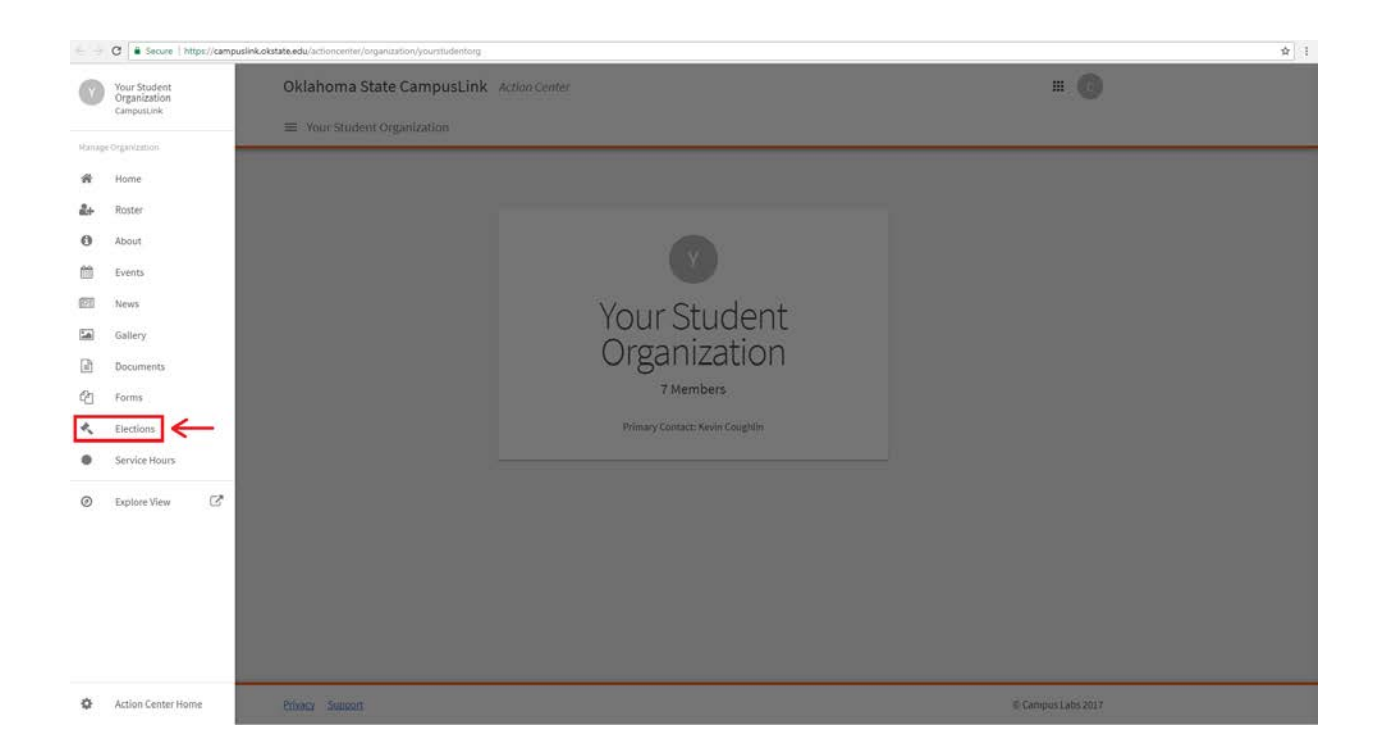

**Step Four:** This will direct you to the Elections section of CampusLink for your organization. In order to create your own election, click on the blue <u>*Create Election*</u> in the top right corner of the screen.

| ■ Your Student Organization Elections | + CREATE FLECTION        |
|---------------------------------------|--------------------------|
| Elections                             |                          |
|                                       |                          |
|                                       |                          |
| There is no data available.           |                          |
|                                       |                          |
|                                       |                          |
|                                       |                          |
|                                       |                          |
|                                       |                          |
|                                       |                          |
|                                       |                          |
|                                       |                          |
|                                       |                          |
|                                       |                          |
|                                       |                          |
|                                       |                          |
|                                       |                          |
|                                       | Inere s no data avanade. |

| 0 | klahoma State CampusLink Action Center |  |
|---|----------------------------------------|--|
| - | E Your Student Organization            |  |
| E | lections                               |  |
|   |                                        |  |
|   | There is no data available.            |  |
|   |                                        |  |
|   |                                        |  |
|   |                                        |  |
|   |                                        |  |
|   |                                        |  |
|   |                                        |  |
|   |                                        |  |
|   |                                        |  |
|   |                                        |  |
|   |                                        |  |
|   |                                        |  |
|   |                                        |  |
|   |                                        |  |

**Step Five:** This will bring you to the first section of the Create Election screen. Here you will be required to enter in the Name of the election (for example: Organization Name Fall 2017 Election). In addition, you have the option to add any instructions to the election. Make sure to set the election to active and set the start and end dates as well. Finally, if you would like to add a notification for when voting starts or restrict voting to only members listed on the CampusLink roster, make sure to click those boxes.

| Oklahom                                              | a State Campus           | Link Action Center |      |          | # <b>G</b> |
|------------------------------------------------------|--------------------------|--------------------|------|----------|------------|
| ≡ Your Sti                                           | udent Organization       |                    |      |          |            |
| Create E                                             | lection                  |                    |      |          |            |
| *Name<br>Officer Elect                               | on                       |                    |      |          |            |
| 🗐 Include In                                         | structions               |                    |      |          |            |
| Additional Ins                                       | structions               |                    |      |          |            |
| 6 0                                                  | BJUXD                    | O E E E B 8 2      |      |          |            |
|                                                      |                          |                    |      |          |            |
| C Active                                             |                          |                    |      |          |            |
| Active                                               | nd Time                  |                    |      |          |            |
| Active<br>Start Date ar<br>9/13/2017                 | nd Time<br>03            | • 00               | • РМ | <u>*</u> |            |
| Active<br>Start Date an<br>9/13/2017<br>End Date and | nd Time<br>03<br>11 Time | • 00               | • РМ | <u>*</u> |            |

| ontarionia otace campe      | IsLink Action Center |      | III (G |
|-----------------------------|----------------------|------|--------|
| ■ Your Student Organization |                      |      | <br>   |
| Create Election             |                      |      |        |
| *Name<br>Officer Election   |                      |      |        |
| Include Instructions        |                      |      |        |
| Additional Instructions     |                      |      |        |
| + + BJU X □                 |                      |      |        |
| Active Start Date and Time  |                      | - 94 |        |
| 0/13/2017 03                |                      | • Pm |        |
| Ford Data and Time          |                      |      |        |
| End Date and Time           | ▼ 00.                | • PM |        |

|              | Oklahoma State CampusLink Action Center                                                                                                    | III 🕜      |    |
|--------------|----------------------------------------------------------------------------------------------------|------------|----|
|              |                                                                                                    |            |    |
|              |                                                                                                    |            |    |
|              | Create Election                                                                                                    |            |    |
|              | *Name<br>Officer Election                                                                                                    |            |    |
|              |                                                                                                    |            |    |
|              | Include Instructions                                                                                                    |            |    |
|              | Auditudial instructuoms                                                                                                    |            |    |
|              |                                                                                                    |            |    |
|              |                                                                                                    |            |    |
|              |                                                                                                    |            |    |
|              |                                                                                                    |            |    |
|              |                                                                                                    |            |    |
|              |                                                                                                    |            |    |
|              |                                                                                                    |            |    |
|              | le Active                                                                                                    |            |    |
|              | 9/13/2017 03 ¥ 00 ¥ PM ¥                                                                                                    |            |    |
|              | End Date and Time                                                                                                    |            |    |
|              | 10/13/2017 03 • 00 • PM •                                                                                                    |            |    |
|              | Display an alert on the organization homepage when the election is active and voting is open                                                                                                    |            |    |
|              |                                                                                                    |            |    |
|              | Only Allow Users Listed on the Roster of this Organization to Vote                                                                                                    |            |    |
|              | Only Allow Users Listed on the Roster of this Organization to Vote                                                                                                    |            |    |
|              | Only Allow Users Listed on the Roster of this Organization to Vote                                                                                                    |            |    |
| → C [•       | Only Allow Users Listed on the Roster of this Organization to Vote  Secure https://campuslink.okstate.edu/actioncenter/organization/yourstudentorg/Elections/Create                                                                                                    |            | ¢  |
| → C .        | Only Allow Users Listed on the Roster of this Organization to Vote  Secure https://campuslink.okstate.edu/actioncenter/organization/yourstudentorg/Bections/Create  Oklahoma State CampusLink Action Center                                                                                                    | = G        | Ŷ  |
| → C •        | Only Allow Users Listed on the Roster of this Organization to Vote  Secure   https://campuslink.okstate.edu/actioncenter/organization/yourstudentorg/Bections/Create  Oklahoma State CampusLink Action Center                                                                                                    | = <b>G</b> | ¢  |
| ⇒ C [∎       | Conly Allow Users Listed on the Roster of this Organization to Vote  Secure   https://campuslink.okstate.edu/actioncenter/organization/yourstudentorg/Bections/Create  Oklahoma State CampusLink Action Center  Your Student Organization                                                                                                    | # <b>G</b> | ¢  |
| → C 🔒        | Conly Allow Users Listed on the Roster of this Organization to Vote  Secure   https://campuslink.okstate.edu/actioncenter/organization/yourstudentorg/Bections/Create  Oklahoma State CampusLink Action Center  Your Student Organization                                                                                                    | # <b>G</b> | ¢  |
| -> C 🔒       | Create Election Only Allow Users Listed on the Roster of this Organization to Vote  Vote  Vote  Vote  Create Election                                                                                                    | # <b>G</b> | \$ |
| → C 🔒        | Only Allow Users Listed on the Roster of this Organization to Vote  Secure https://campuslink.okstate.edu/actioncenter/organization/yourstudentorg/Elections/Create Oklahoma State CampusLink Action Center  Vour Student Organization  Name                                                                                                    | # <b>G</b> | \$ |
| C            | Create Election  Name Officer Election                                                                                                    | # <b>G</b> | ¢  |
| C .          | Create Election  Name Officer Election  Indextage                                                                                                    | # <b>C</b> | ¢  |
| → C <b>a</b> | Create Election  Name Officer Election  Name Officer Election  Action center  Action Center  Action Center  Ac | # <b>C</b> | ¢  |
| → C          | Create Election  Name Officer Election  Additional Instructions  Additional Instructions                                                                                                    | # <b>G</b> | *  |
| → C          | Only Allow Users Listed on the Roster of this Organization to Vote  Secure https://campuslink.okstate.edu/actioncenter/organization/yourstudentorg/Elections/Create  Oklahoma State CampusLink Action Center  Vour Student Organization  Create Election  Name Officer Election  Include Instructions Additional Instructions  Additional Instructions  A | # <b>G</b> | *  |
| → C a        | Create Election  Name Officer Election  Name Officer Election  Name Officer Secure  Name Officer Secure Name Officer Secure Name Officer Secure Name Office |            | ¢  |
| → C          | Create Election  Name Officer Election  Name Officer Election  Name Officer Statute on by the by the by th | ш          | *  |
| → C          | Create Election  Name Officer Election  Name Officer Election  Name | н о        | ¢  |
| → C          | Create Election  Name Officer Election  Name Officer Election  Name | н о        | \$ |
| → C          | Create Election  Name Officer Election  Additional Instructions  Additional Instructions  Additional Instructions                                                                                                    | н о        | \$ |
| → C          | Create Election  Name Officer Election  Additional Instructions  Additional Instructions  Addit | н о        | *  |
| → C          | Create Election  Name Officer Election  Additional Instructions  Additional Instructions  Addit | н С        | *  |
| → C .        | Create Election  Name Officer Election  Additional Instructions  Additional Instructions  Addit | н о        | *  |
| - → C •      | Deciver Integravitation and the Roster of this Organization to Vote  Secure Integravitation State CampusLink Action Center  T Your Student Organization  Create Election  Name Officer Elector  I include Instructions Additional Instructions  Additional Instructions  Addit | н о        | ¢  |
| - → C •      | © Only Allow Users Listed on the Roster of this Organization to Vote                                                                                                    | н С        | ¢  |
| - → C •      | © Only Allow Users Listed on the Roster of this Organization to Vote  Secure Mtptp://campusliek.okstate.edu/actionconter/organization Counter  © Your Student Organization  Create Election  Name  Officer Election  National Instructions  Additional Instructions  Additional Instructions  Additional Instructions  Additional Instructions  Marke  Marke  M | н С        | ¢  |
| → C •        | <ul> <li>Drhy Allow Users Listed on the Roster of this Organization to Vote</li> <li>Secure Intra-/CampusLink Action Center</li> <li></li></ul>                                                                                                    | н С        | ×  |

| *Name                                                                                                    |                                                                                             |                              |        |  |
|----------------------------------------------------------------------------------------------------|---------------------------------------------------------------------------------------------|------------------------------|--------|--|
| Officer Election                                                                                                    |                                                                                             |                              |        |  |
| Include Instructions                                                                                                    |                                                                                             |                              |        |  |
| Additional Instructions                                                                                                    |                                                                                             |                              |        |  |
| <ul> <li> <ul> <li></li></ul></li></ul>                                                                                                    | CEEE & 22                                                                                   |                              |        |  |
|                                                                                                    |                                                                                             |                              |        |  |
|                                                                                                    |                                                                                             |                              |        |  |
|                                                                                                    |                                                                                             |                              |        |  |
|                                                                                                    |                                                                                             |                              |        |  |
|                                                                                                    |                                                                                             |                              |        |  |
|                                                                                                    |                                                                                             |                              |        |  |
|                                                                                                    |                                                                                             |                              |        |  |
|                                                                                                    |                                                                                             |                              |        |  |
| Active                                                                                                    |                                                                                             |                              |        |  |
| <ul> <li>Active</li> <li>Start Date and Time</li> </ul>                                                                                                 |                                                                                             |                              |        |  |
| Active Start Date and Time 9/13/2017 03                                                                                                    | • 00                                                                                        | • PM                         | •      |  |
| Active Start Date and Time 9/13/2017 03 End Date and Time                                                                                               | • 00                                                                                        | • РМ                         |        |  |
| Active Start Date and Time 9/13/2017 03 End Date and Time 10/13/2017 03                                                                                 | • 00<br>• 00                                                                                | • PM                         | •      |  |
| Active Start Date and Time 9/13/2017 03 End Date and Time 10/13/2017 03 Display an alert on the organization h                                          | 00     00     onepage when the election is active and vo                                    | • PM<br>• PM<br>ting is open | •      |  |
| Active Start Date and Time 9/13/2017 03 End Date and Time 10/13/2017 03 Display an alert on the organization h % Onby Allow (Isers) isted on the Poster | 00     00     ormepage when the election is active and vo     of this forearization to Vote | • PM<br>• PM<br>ting is open | •<br>• |  |

**<u>Step Six:</u>** Your next task will be to create the actual ballot itself. In order to do so, click on the blue *<u>Create Ballot</u>* button in the top right hand corner.

| oldshame State Company fails and a second              |                 |
|--------------------------------------------------------|-----------------|
| Oklanoma State CampusLink Action Center                | - 6             |
| Your Student Organization                              |                 |
| ← BACK TO ELECTIONS                                    |                 |
| Officer Election                                       |                 |
| PROPERTIES BALLOTS RESULTS PUBLISHING OPTIONS          |                 |
| Create ballots that will be included in your election. | + CREATE BALLOT |
|                                                        |                 |
|                                                        |                 |
|                                                        |                 |
|                                                        |                 |
|                                                        |                 |
|                                                        |                 |
|                                                        |                 |
|                                                        |                 |
|                                                        |                 |
|                                                        |                 |

| Oklahoma State CampusLink Action                       | Center     |         |         |                    |                 | 6 |
|--------------------------------------------------------|------------|---------|---------|--------------------|-----------------|---|
| Your Student Organization                              |            |         |         |                    |                 |   |
| ENCK TO ELECTIONS                                      |            |         |         |                    |                 |   |
| Officer Election                                       |            |         |         |                    |                 |   |
|                                                        | PROPERTIES | BALLOTS | RESULTS | PUBLISHING OPTIONS |                 |   |
| Create ballots that will be included in your election. |            |         |         |                    | + CREATE BALLOT | 1 |
|                                                        |            |         |         |                    |                 |   |
|                                                        |            |         |         |                    |                 |   |
|                                                        |            |         |         |                    |                 |   |
|                                                        |            |         |         |                    |                 |   |
|                                                        |            |         |         |                    |                 |   |
|                                                        |            |         |         |                    |                 |   |
|                                                        |            |         |         |                    |                 |   |
|                                                        |            |         |         |                    |                 |   |
|                                                        |            |         |         |                    |                 |   |

**Step Seven:** On the next screen, you will be prompted to create the title of this ballot, as well as select the access of the ballot. If you select enable for the General Access section, this will allow any user to complete a ballot response. If you select disable for the General Access section, this will allow or deny access to a specific group of people, which you can edit from the eligibility list(s) section. Once you're ready to move on, click on the blue *Save* button.

|                | https://campuslink.okstate.edu/actioncenter/organization/yourstudentorg/elections/ballots/create/139624                                                                              |          |          | \$  |
|----------------|----------------------------------------------------------------------------------------------------|----------|----------|-----|
|                | Oklahoma State CampusLink Action Center                                                                                                    |          | G        |     |
|                | Your Student Organization                                                                                                    |          |          |     |
|                |                                                                                                    |          |          |     |
|                | Create Ballot                                                                                                    |          |          |     |
|                | Your Student Organization Officer Election                                                                                                    |          |          |     |
|                | Access Restrictions                                                                                                    |          |          |     |
|                | If General Access is enabled, all users will be able to complete this ballot. If General Access is disabled, you can allow or deny access to the ballot to specified lists of users. |          |          |     |
|                | General Access                                                                                                    |          |          |     |
|                | Eligibility that                                                                                                    |          |          |     |
|                |                                                                                                    |          |          |     |
|                | SAVE CANCEL                                                                                                    |          |          |     |
|                |                                                                                                    |          |          |     |
|                |                                                                                                    |          |          |     |
|                |                                                                                                    |          |          |     |
|                |                                                                                                    |          |          |     |
|                | Privacy Support © Ca                                                                                                    | impus La | ybs 2017 |     |
|                |                                                                                                    |          |          |     |
|                |                                                                                                    |          |          |     |
| ← → C • Secure | https://campuslink.okstate.edu/actioncenter/organization/yourstudentorg/elections/bailots/create/139624                                                                              |          |          | \$  |
|                | Oklahoma State CampusLink Action Center                                                                                                    | ш        | G        |     |
| (1) Facebook   | x 🕼 Your Student Organizati X 🕼 Oklahoma State Campu: X 🕼 Student - Lifeny X 🕼 Your Sets   Quiclet X 🤷 (48) It's Not Right But 1: X G Januar only to stillwater = X                  |          |          |     |
|                | https://campuslink.okstate.edu/actioncenter/organization/yourstudentorg/elections/ballots/create/139624                                                                              |          |          | ☆ : |
|                | Oklahoma State CampusLink Action Center                                                                                                    |          | G        |     |
|                |                                                                                                    |          |          |     |
|                | Create Ballot                                                                                                    |          |          |     |
|                | *Name                                                                                                    |          |          |     |
|                | Your Student Organization Officer Election                                                                                                    |          |          |     |
|                | Access Restrictions                                                                                                    |          |          |     |
|                | If General Access is enabled, all users will be able to complete this ballot. If General Access is disabled, you can allow or deny access to the ballot to specified lists of users. |          |          |     |
|                | General Access                                                                                                    |          |          |     |
|                | Eligibility Lists                                                                                                    |          |          |     |
|                |                                                                                                    |          |          |     |
|                | SAVE CANCEL                                                                                                    |          |          |     |
|                |                                                                                                    |          |          |     |
|                |                                                                                                    |          |          |     |
|                |                                                                                                    |          |          |     |
|                |                                                                                                    |          |          |     |

| ← → C = Secure   htt | ps://camputlink.okstate.edu/actioncenter/organization/yourstudentorg/elections/ballots/create/139624                                                                                 |   |   | ☆ : |
|----------------------|----------------------------------------------------------------------------------------------------|---|---|-----|
|                      | Oklahoma State CampusLink Action Center                                                                                                    | ш | G |     |
| (1) Facebook         | Vour Studient Organizari: X C Oklahoma State Campur: X 🔁 Studient - L'Array X Q Your Sets   Quiclet: X C (Annae city to stillwater: X                                                |   |   |     |
| ← → C ■ Secure   ht  | tps://campusink.okstate.edu/actioncenter/organization/yourstudentorg/elections/ballots/create/139624                                                                                 |   |   | \$  |
|                      | Oklahoma State CampusLink Action Center                                                                                                    | ш | 0 |     |
|                      |                                                                                                    |   |   |     |
|                      | Create Ballot                                                                                                    |   |   |     |
|                      | *Name<br>Your Student Organization Officer Election                                                                                                    |   |   |     |
|                      | Access Restrictions                                                                                                    |   |   |     |
|                      | If General Access is enabled, all users will be able to complete this ballot. If General Access is disabled, you can allow or deny access to the ballot to specified lists of users. |   |   |     |
|                      | General Access<br>Enable Disable                                                                                                    |   |   |     |
|                      | Eligibility Lists                                                                                                    |   |   |     |
|                      | SAVE CANCEL                                                                                                    |   |   |     |
|                      |                                                                                                    |   |   |     |
|                      |                                                                                                    |   |   |     |
|                      |                                                                                                    |   |   |     |
|                      |                                                                                                    |   |   |     |

**Step Eight:** There are numerous ways in which you could customize and build your ballot. Typically, a ballot will consist of one page that lists a number of positions, and who is running for the subsequent positions. In order to achieve this option, you should select the <u>Radio Button</u> <u>List</u>. Once you have entered in all of the positions and possible responses, you will be shown an outline version of the ballot itself.

| G Secur     | e https://campupinc.oestate.edu/actioncenter/organization/yourstudentorg/elections/ealiot/139624/300020/projectbuilderpage/page                                                                                                    |                                                                                                    | я :       |
|-------------|----------------------------------------------------------------------------------------------------|----------------------------------------------------------------------------------------------------|-----------|
|             | Oklahoma State CampusLink Action Center                                                                                                    | <b></b> C                                                                                                    |           |
|             |                                                                                                    |                                                                                                    |           |
|             | ← BACK TO BALLOTS                                                                                                    |                                                                                                    |           |
|             | Your Student Organization Officer Election                                                                                                    | FORM PROPERTIES                                                                                                    |           |
|             | + Page 1                                                                                                    | +                                                                                                    |           |
|             | PAGE LIST                                                                                                    |                                                                                                    |           |
|             |                                                                                                    |                                                                                                    |           |
|             |                                                                                                    |                                                                                                    |           |
|             | Add New                                                                                                    |                                                                                                    |           |
|             | Check Box List Radio Button List Text Field Works are used to Check and the State of the State on from Field User areased to cause of Text Field                                                                                                    | Instructions A descriptive test box with no answer                                                                                      |           |
|             |                                                                                                    |                                                                                                    |           |
|             | Ē                                                                                                    |                                                                                                    |           |
|             | Raukking<br>Phronote multiple assees                                                                                                    |                                                                                                    |           |
|             |                                                                                                    |                                                                                                    |           |
|             |                                                                                                    |                                                                                                    |           |
|             |                                                                                                    |                                                                                                    |           |
|             | Privacy Support                                                                                                    | © Campus Labs 2017                                                                                                    |           |
|             | Privacy Support                                                                                                    | l Campus Labs 2017                                                                                                    |           |
|             | Privacy Support                                                                                                    | © Campus Labs 2017                                                                                                    |           |
| → C a Secur | Privacy Support           https://campuslink.okstate.edu/actioncenter/organization/yourstudentorg/elections/6allot/139624/300020/projectbuilderpage/page                                                                                                    | © Campus Labs 2017                                                                                                    | \$P :     |
| - C 🕯 Secur | Privacy Support           https://campuslink.okstate.edu/actioncenter/organization/yourstudentorg/elections/Ballot/139624/300020/projectbuilderpage/page           Oklahoma State CampusLink Action Center                                                                                                    | © Campus Labs 2017<br>III G                                                                                                    | ŵ.        |
| e Secur     | Privacy       Support         re       https://campuslink.okstate.edu/actioncenter/organization/yourstudentorg/elections/Ballot/139624/300020/projectbuilderpage/page         Oklahoma State CampusLink       Action Center         Image: Your Student Organization       Privacy                                                                                                    | © Campus Labs 2017                                                                                                    | \$        |
| 🕂 C 🛢 Secur | Privacy       Support         re       https://campuslink.okstate.edu/actioncenter/organization/yourstudentorg/elections/Ballet/139624/300020/projectibuilderpage/page         Oklahoma State CampusLink       Action Center         Image: Your Student Organization                                                                                                    | © Campus Labs 2017                                                                                                    | \$        |
| 🕂 C 🖣 Secur | Privacy       Support         re       https://campuslink.okstate.edu/actioncenter/organization/yourstudentorg/elections/Ballot/139624/300020/projectionilderpage/page         Oklahoma State CampusLink       Action Center         =       Your Student Organization                                                                                                    | © Campus Labs 2017<br>III C                                                                                                    | ŵ) :      |
| H C Secur   | Privacy Support  Te Inters://campuslink.okstate.edu/actioncenter/organization/yourstudentorg/elections/Ballet/139624/300020/projectibuilderpage/page Oklahoma State CampusLink Action Center  Te Your Student Organization  A Page 1                                                                                                    | © Campus Labs 2017<br>III ©                                                                                                    | \$        |
| 🕂 C 🛾 Secur | Privacy       Support         Integra/computationk.okstate.edu/actioncenter/organization/yourstudentorg/elections/Ballet/139624/300020/projectbuilderpage/page         Oklahoma State CampusLink Action Center                                                                                                    | © Campus Labs 2017<br>III C<br>FORM PROPERTIES<br>*                                                                                     | <b>\$</b> |
| C Secur     | Privacy Support   Interse://campuslink.okstate.edu/actioncenter/organization/yourstudentorg/elections/Balley/139624/300020/projectibuilderpage/page Oklahoma State CampusLink Action Center Tour Student Organization * BACK TO BALLOTS Your Student Organization Officer Election * Page 1 PAGE LIST                                                                                                    | © Campus Labs 2017<br>III Co<br>PORM PROPERTIES<br>PAGE PROPERTIES                                                                      | \$        |
| G 🕯 Secur   | Privacy Support   Integra/computationk.okstate.edu/actioncenter/organization/yourstudentorg/elections/Ballet/139624/300020/projectbuilderpage/page Oklahoma State CampusLink Action Center Tour Student Organization                                                                                                    | © Campus Labs 2017<br>III C<br>PORM PROPERTIES<br>PAGE PROPERTIES                                                                       | Â.        |
| C Secur     | Privacy       Support         Interst/teampuslink.okstate.edu/actioncenter/organization/yourstudenterg/elections/Ballet/139524/300020/projectbuilderpage/page         Oklahoma State CampusLink Action Center         =       Your Student Organization         &       Page 1         Image: Action Center         Add New                                                                                                    | © Campus Labs 2017<br>III Co<br>PORM PROPERTIES<br>PAGE PROPERTIES                                                                      | <b>\$</b> |
| G a Secur   | Privacy Support  The Integrative edu/actioneenter/organization/yourstudentorg/elections/Baller/139624/300020/projectbuilderpage/page  Oklahoma State CampusLink Action Center  Tour Student Organization  BACK TO BALLOTS  Your Student Organization Officer Election  Page 1  Add New                                                                                                    | © Campus Labs 2017<br>III C<br>FORM PROPERTIES<br>PAGE PROPERTIES                                                                       | *         |
| C Secur     | Privacy Support  Interse//campuslink.okstate.edu/actioncenter/organization/yourstudentorg/elections/Balley/139524/300020/projectibuilderpage/page  Oklahoma State CampusLink Action Center  To Vour Student Organization  Check to BALLOTS  Page 1  Page 1  Page 1  Add New  Add New  Check East Lift  Check East Lift  Check East        | © Campus Labs 2017<br>III C<br>C<br>FORM PROPERTIES<br>M<br>PAGE PROPERTIES<br>M<br>M<br>M<br>M<br>M<br>M<br>M<br>M<br>M<br>M<br>M<br>M | <b>\$</b> |
| G a Secur   | Privacy Support  re Integra/computationk.ok/state.edu/actooncenter/organization/yourstudentorg/electrons/Baller/139624/200020/projectbuilderpage/page  Oklahoma State CampusLink Action Center  i Your Student Organization                                                                                                    | © Campus Labs 2017<br>III C<br>C<br>FORM PROPERTIES<br>PAGE PROPERTIES<br>M<br>INTURUÍON<br>M<br>Adsorptive tear about the no ensurer   | <b>A</b>  |
| C Secur     | Privary Support  The Interprivant public between edu/actione enterior of source of a field of 139624/300020/project builder page/page  Delahoma State CampusLink Action Center  Tour Student Organization  C EACK TO BALLOTS  Const Database  Page 1  Page 1   | Campus Labs 2017   Campus Labs 2017    Campus Labs 2017     Campus Labs 2017                                                            | <b>\$</b> |
| - C Secur   | Privary Support                                                                                                    | © Campus Labs 2017<br>III (G)<br>C FORM PROPERTIES<br>© PAGE PROPERTIES<br>INTURION<br>MAGE PROPERTIES<br>MAGE PROPERTIES               | *         |
| C Secur     | e Interviewerden einen einen e | Campus Labs 2017   Campus Labs 2017    Campus Labs 2017     Campus Labs 2017                                                            | *         |
| G Secur     | Privacy Support   Improvident extense extra extra                                          | © Campus Labs 2017<br>III (<br>C<br>FORM PROPERTIES<br>M<br>PAGE PROPERTIES<br>M<br>M<br>M<br>M<br>M<br>M<br>M<br>M<br>M<br>M<br>M<br>M |           |

|                                                                                                    | н 1                                                 |
|----------------------------------------------------------------------------------------------------|-----------------------------------------------------|
| Oklahoma State CampusLink Action Center                                                                             | <b>= 0</b>                                          |
| Your Student Organization                                                                                           |                                                     |
| BACK TO BALLOTS     Add Item                                                                                        |                                                     |
| Your Student Organization ( Question Text                                                                           |                                                     |
| <ul> <li>P ≤ 1 B Z U are [A - W - K ≤ a Ca ] = [=] = </li> <li>Provident</li> </ul>                                 | *                                                   |
| PAGE UST                                                                                                    |                                                     |
| Patr                                                                                                    |                                                     |
| Answer lext                                                                                                    |                                                     |
| Add there Place one answer per line Choice 1 Choice 2 Choice 2 Choice 3 addition answer to quotion (Choice revenue) | Instructions<br>Addiscretize for hor with ny answer |
| Ranking<br>Priorition multiple onseen                                                                               |                                                     |
| Privacy Support                                                                                                    | © Camous Labs 2017                                  |

| Oklahoma State CampusLin                                       | k Action Center                                          | II 🙆                                                |  |
|----------------------------------------------------------------|----------------------------------------------------------|-----------------------------------------------------|--|
| E Your Student Organization                                    |                                                          |                                                     |  |
| ♦ BACK TO BALLOTS                                              | Add Item                                                 |                                                     |  |
| Your Student Organization (                                    | Question Text<br>• ▶ I I I I I I I I I I I I I I I I I I |                                                     |  |
| PAGE LIST                                                      | Patr.                                                    | PAGE PROPERTIES                                     |  |
| Add New                                                        | Place one answer per line                                | _                                                   |  |
| Check Box List<br>Adultate answers to question (Chapter event) | Choice 1<br>Choice 2<br>Choice 3                         | Instructions<br>Adecorptive foot day with no answer |  |
| IIIIIIIIIIIIIIIIIIIIIIIIIIIIIIIIIIIIII                         | OK C                                                     | ANCEL                                               |  |
|                                                                |                                                          |                                                     |  |
| Tolongy Connect                                                |                                                          | @ Campus Labs 2017                                  |  |

| Oldahama Ch. L                 | Computed into a                                | 2.3                                     |                                           |                                       |
|--------------------------------|------------------------------------------------|-----------------------------------------|-------------------------------------------|---------------------------------------|
| Oklanoma State                 | CampusLink Action                              | Center                                  |                                           | - G                                   |
| ≡ Your Student Or              | ganization                                     |                                         |                                           |                                       |
| RACK TO BALLOTS                |                                                |                                         |                                           |                                       |
|                                |                                                |                                         |                                           |                                       |
| Your Student Or                | ganization Officer I                           | Election                                |                                           | FORM PROPERTIES                       |
| *                              |                                                | Pag                                     | e 1                                       | ÷                                     |
| E DAGE LIST                    |                                                |                                         |                                           |                                       |
| E PAGE DST                     |                                                |                                         |                                           | E PAGE PROPERTIES                     |
|                                |                                                |                                         |                                           |                                       |
|                                | • President                                    |                                         |                                           |                                       |
|                                | <ul> <li>Choice 1</li> <li>Choice 2</li> </ul> |                                         |                                           |                                       |
|                                | G Choice 3                                     |                                         |                                           |                                       |
|                                |                                                |                                         |                                           |                                       |
| Add New                        |                                                |                                         | -                                         |                                       |
| Check Box Li                   |                                                | ©<br>Radio Ratton List                  | Tort Einld                                | 同<br>Instanctions                     |
| Multiple answers to question ( | (hoose several) Single a                       | mower to question (Choose one from few) | User generated answer (Pill in the blank) | A descriptive text box with no answer |
| -                              |                                                |                                         |                                           |                                       |
| Banking                        |                                                |                                         |                                           |                                       |
| Prioritize multiple on         | nivera.                                        |                                         |                                           |                                       |

**Step Nine:** Once all of your ballot information is entered in, make sure that your election ballot is set to active. In order to do this, click on the *Back to Elections* link, and then click on *Properties*. If the election status is set to Inactive, make sure that it is set to Active. Otherwise no one will be able to access the ballot.

| Your Student Organization     ← BACK TO ELECTIONS     Officer Election |             |
|------------------------------------------------------------------------|-------------|
| ← BACK TO ELECTIONS<br>Officer Election                                |             |
| Officer Election                                                       |             |
|                                                                        |             |
| PROPERTIES BALLOTS RESULTS PUBLISHING OPTIONS                          |             |
| Create ballots that will be included in your election.                 | EATE BALLOT |
| 🕂 Your Student Organization Officer Election                           | 8           |
| 4 New Election                                                         |             |

© Campus Labs 2017

|          | Oklahoma State CampusLink Action Center                                                                                                    | III 🕜              |  |
|----------|----------------------------------------------------------------------------------------------------|--------------------|--|
|          | E Your Student Organization                                                                                                    |                    |  |
|          |                                                                                                    |                    |  |
|          | ← BACK TO ELECTIONS                                                                                                    |                    |  |
|          | Officer Election                                                                                                    |                    |  |
|          | PROPERTIES BALLOTS RESULTS PUBLISHING OPTIONS                                                                                                    |                    |  |
|          | Annual to Hand Mark Society of the survey standard                                                                                                    |                    |  |
|          | Creste banus that will be included in your election.                                                                                                    | + CREATE BALLOT    |  |
|          | 🕂 Your Student Organization Officer Election                                                                                                    | 8                  |  |
|          | 4 New Election                                                                                                    | 0                  |  |
|          |                                                                                                    |                    |  |
|          |                                                                                                    |                    |  |
|          |                                                                                                    |                    |  |
|          |                                                                                                    |                    |  |
|          |                                                                                                    |                    |  |
|          |                                                                                                    |                    |  |
|          |                                                                                                    |                    |  |
|          |                                                                                                    |                    |  |
|          |                                                                                                    |                    |  |
|          |                                                                                                    |                    |  |
|          |                                                                                                    |                    |  |
|          | Privacy Support                                                                                                    | © Campus Labs 2017 |  |
|          |                                                                                                    |                    |  |
|          |                                                                                                    |                    |  |
|          |                                                                                                    |                    |  |
| 9 9 9    |                                                                                                    |                    |  |
| G Secure | https://campusink.okstate.edu/actioncenter/organization/yourstubentorg/elections/edit/1535/24                                                                                                    |                    |  |
|          | Oklahoma State CampusLink Action Center                                                                                                    |                    |  |
|          |                                                                                                    |                    |  |
|          | - Very Shuday Construction                                                                                                    |                    |  |
|          | Your Student Organization                                                                                                    |                    |  |
|          | Your Student Organization                                                                                                    |                    |  |
|          | Your Student Organization     ← BACK TO ELECTIONS                                                                                                    |                    |  |
|          | Your Student Organization      ← MACK TO ELECTIONS     Officer Election                                                                                                    |                    |  |
|          | Your Student Organization  Kennet Content of the second second s |                    |  |
|          | Your Student Organization  Kennet Content of the second second s |                    |  |
|          | Your Student Organization  Kennet Content of the second second s |                    |  |
|          | Your Student Organization     ✓ MACK TO ELECTIONS     Officer Election     Name     Officer Election                                                                                                    |                    |  |
|          | Your Student Organization  Kenne Officer Election  Name Officer Status  Election Status                                                                                                    |                    |  |
|          | Your Student Organization  Kenne Officer Election  Name Officer Status Active Inactive Inact |                    |  |
|          | Your Student Organization  Kense  Officer Election  Name Officer Election  Election Status Include Instructions  Include Instructions                                                                                                    |                    |  |
|          | Your Student Organization  Kense  Officer Election  Name Officer Election  Lection Status Include Instructions  Additional Instructions  Additional Instructions                                                                                                    |                    |  |
|          | Your Student Organization  Kense  Officer Election  Name Officer Election  Kense Ketve Inscrue Ketve Ketve  |                    |  |
|          | Your Student Organization                                                                                                    |                    |  |
|          | Your Student Organization                                                                                                    |                    |  |
|          | Your Student Organization      Constructions      Deficient Election      Name Officient Election      Election Status     Include Instructions      Additional Instructions      + + B I U K D C E E E B                                                                                                    |                    |  |
|          | Your Student Organization      Constructions      Deficient Election      Name Officient Election      Constructions      Include Instructions      (                                                                                                    |                    |  |
|          | ■ Your Student Organization                                                                                                    |                    |  |
|          | ■ Your Student Organization                                                                                                    |                    |  |
|          | ■ Your Student Organization                                                                                                    |                    |  |
|          | ■ Your Student Organization                                                                                                    |                    |  |
|          | ■ Your Student Organization                                                                                                    |                    |  |
|          | ■ Your Student Organization                                                                                                    |                    |  |

**Step Ten:** Once your election has concluded and you wish to view the results, go back to the *Elections* Tab on your CampusLink page, click on the name of the election that has ended, and the click on the *Results* tab. If you click on the election name, you can view which option received the majority votes, and also export all results in a variety of ways.

|              | Uklanoma State ( amplis ink Action Center                                                                                                    |                        |         |                      |                                                                       |  |
|--------------|----------------------------------------------------------------------------------------------------|------------------------|---------|----------------------|-----------------------------------------------------------------------|--|
|              | Contanonna State Campuscink Action Center                                                                                                    |                        |         |                      | - G                                                                   |  |
|              | Your Student Organization                                                                                                    |                        |         |                      |                                                                       |  |
|              |                                                                                                    |                        |         |                      |                                                                       |  |
|              | ← BACK TO ELECTIONS                                                                                                    |                        |         |                      |                                                                       |  |
|              | Officer Election                                                                                                    |                        |         |                      |                                                                       |  |
|              | 8848                                                                                                    | THE BALLEY             | BEELUTE | BURG PROVIDE ARTICLE |                                                                       |  |
|              |                                                                                                    | RITES BREDDIS          | RESOLIS | Publishing of Tons   |                                                                       |  |
|              | Show percentages based on:                                                                                                    |                        |         |                      | 🛓 EXPORT ALL VOTES 🔮 EXPORT ALL VOTERS                                |  |
|              | The total number of votes cast 1                                                                                                    |                        |         |                      |                                                                       |  |
|              | The total number of voters                                                                                                    |                        |         |                      |                                                                       |  |
|              | Your Student Organization Officer Election                                                                                                    |                        |         |                      | Voters: 0 🖕                                                           |  |
|              |                                                                                                    |                        |         |                      |                                                                       |  |
|              |                                                                                                    |                        |         |                      |                                                                       |  |
|              |                                                                                                    |                        |         |                      |                                                                       |  |
|              |                                                                                                    |                        |         |                      |                                                                       |  |
|              |                                                                                                    |                        |         |                      |                                                                       |  |
|              |                                                                                                    |                        |         |                      |                                                                       |  |
|              |                                                                                                    |                        |         |                      |                                                                       |  |
|              |                                                                                                    |                        |         |                      |                                                                       |  |
|              |                                                                                                    |                        |         |                      |                                                                       |  |
|              |                                                                                                    |                        |         |                      |                                                                       |  |
|              |                                                                                                    |                        |         |                      |                                                                       |  |
|              |                                                                                                    |                        |         |                      |                                                                       |  |
|              |                                                                                                    |                        |         |                      |                                                                       |  |
|              |                                                                                                    |                        |         |                      |                                                                       |  |
|              | Privacy Support                                                                                                    |                        |         |                      | © Campus Labs 2017                                                    |  |
|              | Privacy Support                                                                                                    |                        |         |                      | © Campus Labs 2017                                                    |  |
| Secure 1     | Privacy Support ttps://campuslink.okstate.edu/actroncenter/organization/yourstudentorg/E                                                                                                    | sctions/Results/139624 |         |                      | © Campus Labs 2017                                                    |  |
| Secure 1     | Privacy Support<br>ttps://campuslink.okstate.edu/actioncenter/organization/yourstudentorg/F<br>Oklahoma State CampusLink Action Center                                                                                                    | ctions/Results/139624  |         |                      | © Campus Labs 2017                                                    |  |
| Secure   P   | Privacy Support<br>ttps://campuslink.okstate.edu/actioncenter/organization/yourstudentorg/E<br>Oklahoma State CampusLink Action Center<br>= Vour Student Option                                                                                                    | ections/Results/139624 |         |                      | © Campus Labs 2017<br>III ©                                           |  |
| Secure   P   | Privacy: Support<br>ttps://campuslink.okstate.edu/actioncenter/organization/yourstudentorg/E<br>Oklahoma State CampusLink: Action Center<br>= Your Student Organization                                                                                                    | ections/Results/139624 |         |                      | © Campus Labs 2017                                                    |  |
| Secure   P   | Privacy Support<br>ttps://campuslink.okstate.edu/actioncenter/organization/yourstudentorg/E<br>Oklahoma State CampusLink Action Center<br>Toy Your Student Organization                                                                                                    | cctions/Results/139624 |         |                      | © Campus Labs 2017                                                    |  |
| Secure   P   | Privacy: Support ttps://campuslink.okstate.edu/actioncenter/organization/yourstudentorg/E Oklahoma State CampusLink: Action Center  Your Student Organization                                                                                                    | ections/Results/139624 |         |                      | © Campus Labs 2017                                                    |  |
| Secure   P   | Privacy: Support  ttps://campuslink.okstate.edu/actioncenter/organization/yourstudentorg/E Oklahoma State CampusLink: Action Center  Your Student Organization  Chicar Elections Officer Election                                                                                                    | cclons/Results/139624  |         |                      | © Campus Labs 2017                                                    |  |
| 🗑 Secure   F | Privacy Support  ttps://campuslink.okstate.edu/actioncenter/organization/yoursfudentorg/E Oklahoma State CampusLink Action Center  Vour Student Organization  Cofficer Elections  Proof                                                                                                    | actions/Results/139624 | RESULTS | PUBLISHING OPTIONS   | © Campus Labs 2017                                                    |  |
| Secure   P   | Privacy Support  ttps://campuslink.okstate.edu/actioncenter/organization/younfudentorg/E  Oklahoma State CampusLink Action Center  Vour Student Organization    Action Center  Provematic Contents  Officer Election  Provematic Contents  Provematic Contents  Prove | ectoms/Results/139624  | RESULTS | PUBLISHING OPTIONS   | © Campus Labs 2017                                                    |  |
| Secure   P   | Privacy Support  Type://campuslink.okstate.edu/scioncenter/organization/yourstudentorg/E  Oklahoma State CampusLink Action Center  Vour Student Organization  Confficer Election  Prop Show percentages based on:                                                                                                    | ections/Results/139624 | RESULTS | PUBLISHING OPTIONS   | © Campus Labs 2017<br>::: ©                                           |  |
| Secure 1     | Privacy       Support         ttps://campuslink.okstate.edu/scioncenter/organization/yourstudentorg/E         Oklahoma State CampusLink       Action Center         =       Your Student Organization                                                                                                    | ections/Results/139624 | RESULTS | PUBLISHING OPTIONS   | © Campus Labs 2017<br>::: ©<br>DEPORIT ALL VOTES<br>LOPORIT ALL VOTES |  |
| Secure   P   | Privacy       Support         ttps://campuslink.okstate.edu/actioncenter/organization/yourstudentorg/E         Oklahoma State CampusLink       Action Center         =       Your Student Organization          + bxcx to ELECTIONS         Officer Election       PROP         Show percentages based on:       *         *       The total number of yotes cast       *         *       The total number of yotes cast       *                                                                                                    | ections/Results/139624 | RESULTS | PUBLISHING OPTIONS   | © Campus Labs 2017<br>::: ©<br>::: ©<br>Deforit All votes:            |  |
| Secure   P   | Privacy Support  Tpr://campuslink.okstate.edu/actioncenter/organization/yourstudentorg/E  Oklahoma State CampusLink Action Center  Vour Student Organization  Ptop  Show percentages based on:  The total number of votes cast 1 The total number of votes cast 1 The total number of votes cast 1 The total number of votes cast 1 The total number of votes cast 1 The total number of votes cast 1 The total number of votes cast 1 The total number of votes cast 1 The total number of votes cast 1 The total number of votes cast 1 The total number of votes cast 1 The total number of votes 1 The total number of votes 1 The tot | ections/Results/139624 | RESULTS | PUBLISHING OPTIONS   | © Campus Labs 2017<br># CONSTALLVOTES                                 |  |

| Oklahoma State CampusLink Action Cen                                                                                                    | er               |         |                    |                 | <b></b>      |
|----------------------------------------------------------------------------------------------------|------------------|---------|--------------------|-----------------|--------------|
| Your Student Organization                                                                                                    |                  |         |                    |                 |              |
| EACK TO ELECTIONS                                                                                                    |                  |         |                    |                 |              |
| Officer Election                                                                                                    |                  |         |                    |                 |              |
| P3                                                                                                    | OPERTIES BALLOTS | RESULTS | PUBLISHING OPTIONS |                 |              |
| Show percentages based on:<br>The total number of votes cast<br>The total number of voters<br>The total number of voters<br>Show percentages based on: |                  |         | -                  | EXPORTALL VOTES | T ALL VOTERS |
| Your Student Organization Officer Election                                                                                                    |                  |         |                    |                 | Voters:0     |
| Results                                                                                                    |                  |         |                    | 👲 EXPORT BAL    | LOT VOTES    |
| President                                                                                                    |                  |         |                    |                 |              |
|                                                                                                    |                  |         |                    | Count           | Percent      |
| Choice 1                                                                                                    |                  |         |                    |                 | 0 0%         |
| Choice 2                                                                                                    |                  |         |                    | 4               | 0 096        |
| Choice 3                                                                                                    |                  |         |                    |                 | 096          |
| Vice-President                                                                                                    |                  |         |                    |                 |              |
|                                                                                                    |                  |         |                    | Count           | Percent      |
| Choice 1                                                                                                    |                  |         |                    | 6               | 0 096        |
| Choice 2                                                                                                    |                  |         |                    | 10              | 0%           |
| Choice 3                                                                                                    |                  |         |                    |                 | 0 096        |
|                                                                                                    |                  |         |                    |                 |              |

| Oklahoma State CampusLink Action Center                                                                                                    | # <b>O</b>      |
|----------------------------------------------------------------------------------------------------|-----------------|
|                                                                                                    |                 |
|                                                                                                    |                 |
| Officer Election                                                                                                    |                 |
| PROPERTIES BALLOTS RESULTS PUBLISHING                                                                                                    | OPTIONS         |
| Show percentages based on:  The total number of votes cast  The total number of voters  The total number of voters | DOPORTALL VOTES |
| Your Student Organization Officer Election                                                                                                    | Voters: 0       |
| Results                                                                                                    |                 |
| President                                                                                                    |                 |
|                                                                                                    | Count Percent   |
| Choice 1                                                                                                    | 0 0%            |
| Choice 2                                                                                                    | 0 096           |
| Choice 3                                                                                                    | 0 0%            |
| Vice-President                                                                                                    |                 |
|                                                                                                    | Count Percent   |
| Choice 1                                                                                                    | 0 0%            |
| Choice 2                                                                                                    | 0 0%            |
| Choice 3                                                                                                    | 0 0%            |